## 國立臺灣科技大學

個人電腦及筆記型電腦資訊安全設定手冊

- 請各位同仁在執行下列步驟時,務必先將重要資料進行備份 作業,避免資料遺失之風險。
- •請再確認您的密碼是否已設定為8碼以上?並需包含英文大 寫字元、英文小寫字元、數字、特殊符號的組合。

#### ● 個人電腦及筆記型電腦資安查檢表設定如下:

 查檢表項目 2: Windows 作業系統版本檢查 選取左下角 [開始] > [設定] > [系統] > [關於],確認目前版本。

| 84.42  |            |                                                                                                    |                                          |
|--------|------------|----------------------------------------------------------------------------------------------------|------------------------------------------|
| ŵ      | 首页         | 關於                                                                                                    |                                          |
| 8      | 状設定        | 系統正在監控並                                                                                                    | 保護您的電腦。                                  |
| 承担     | L.         | 會開 Windows 安全性                                                                                                    | 中的詳細實訊                                   |
| Ģ      | 顯示器        | 裝置規格                                                                                                    |                                          |
| 44     |            | 装置名稿                                                                                                    | DESKTOP-NILLATID                         |
| 40     | m xx       | 處理器                                                                                                    | Intel(R) Core(TM) i7-10700 CPU @ 2.90GHz |
| $\Box$ | 通知與動作      | 已安裝記憶體(RAM)                                                                                                    | 8.00 GB (7.78 GB 可用)                     |
| I      | 專注輔助       | 裝置識別碼<br>產品識別碼                                                                                                    |                                          |
| Φ      | 電源與睡眠      | 糸統類型<br>手寫筆與觸控                                                                                                    | 64 位元作撇系统。x64 型盧理器<br>此颠示器不提供手寫藥饭觸控式輸入功能 |
| •      | 儲存體        | 複製                                                                                                    |                                          |
| 6      | 平板         | 重新命名此電腦                                                                                                    |                                          |
| Ħ      | 多工         | provide a substrate of a substrate of a substrate o |                                          |
| ø      | 投影到此電腦     | Windows 規格                                                                                                    |                                          |
|        |            | 版本                                                                                                    | Windows 10 專業版                           |
| ×      | 共用體驗       | 版本                                                                                                    | 21H1                                     |
| 125    | #105.9#    | 安裝於                                                                                                    | 2021/9/25                                |
| -0     | Bei WD 149 | OS 組建                                                                                                    | 19043.1348                               |
| ×      | 道端桌面       | 13 AC                                                                                                    | 120.2212.3920.0                          |
|        |            |                                                                                                    |                                          |

查檢表項目3: Windows Update
 選取左下角「開始]>「設定]>「更新與安全性]>「檢查更新]。

| 設定                                |                                                                                         |                                                      |               | - 🗆 X                            |
|-----------------------------------|-----------------------------------------------------------------------------------------|------------------------------------------------------|---------------|----------------------------------|
| CC-PC3                            | <b>6</b>                                                                                | 2                                                    | R             | $\oplus$                         |
| 日本機幅声<br>登入                       | OneDrive<br>登入                                                                          | <b>Windows Update</b><br>上次檢查時間:58<br>分鐘前            | Rewards<br>登入 | <b>網頁瀏覽</b><br>建議的設定             |
|                                   | 尋找設定                                                                                    | ٩                                                    |               |                                  |
| ■ 系統<br>展示器、音效、通知、電源              | 装置<br>藍牙、印表機、滑鼠                                                                         | <b>電話</b><br>連結您的 Android、iPhone                     |               | <b>周路和網際網路</b><br>Vi-Fi、飛航模式、VPN |
| ○ 個人化<br>素景、鎮定畫面、色彩               | 應用程式<br>解除安裝、預設值、週用功能                                                                   | <ul> <li>帳戶</li> <li>您的帳戶、電子藝件、同步設定、工作、家庭</li> </ul> |               | 時間與語言<br>音音、地區、日期                |
| 遊戯<br>Xbox Game Bar、 源取、 遊戯<br>模式 | 輕鬆存取<br>朗讀程式、放大調、高對比                                                                    | <b>搜尋</b><br>尋找我的檔案、權限                               |               | <b>暴私權</b><br>2置、相機、麥克風          |
| 更新與安全性<br>Windows Update、復原、偶份    |                                                                                         |                                                      |               |                                  |
| ← 設定                              |                                                                                         |                                                      |               |                                  |
| 命 首頁                              | Windows Upd                                                                             | date                                                 |               |                                  |
| 専找設定 の                            | ② 您現在為最                                                                                 | 新狀態                                                  |               |                                  |
| 更新與安全性                            | ▲<br>一<br>全<br>一<br>上<br>次<br>檢<br>査<br>日<br>期: 今<br>一<br>一<br>次<br>檢<br>査<br>日<br>期: 今 | 浡天,上午 08:23                                          |               |                                  |
| C Windows Update                  | 檢視選用的更新                                                                                 |                                                      |               |                                  |
| <u>些</u> 傳遞最佳化                    | Windows 10 功能更                                                                          | 新,版本 21H2                                            |               |                                  |
| ♥ Windows 安全性                     | Windows 的下一個版本具<br>安裝1。                                                                 | 有新功能並提升安全性。                                          | 當您準備好進        | 行更新時,請選取 [下載和                    |
| ↑ 備份                              | 下載並安裝 查看此更新                                                                             | 中的內容                                                 |               |                                  |

3. 查檢表項目 4:0ffice 更新

開啟 Word 或 Excel 程式 > 建立空白檔案 > [檔案] > [更新選項] > [立即更新]。

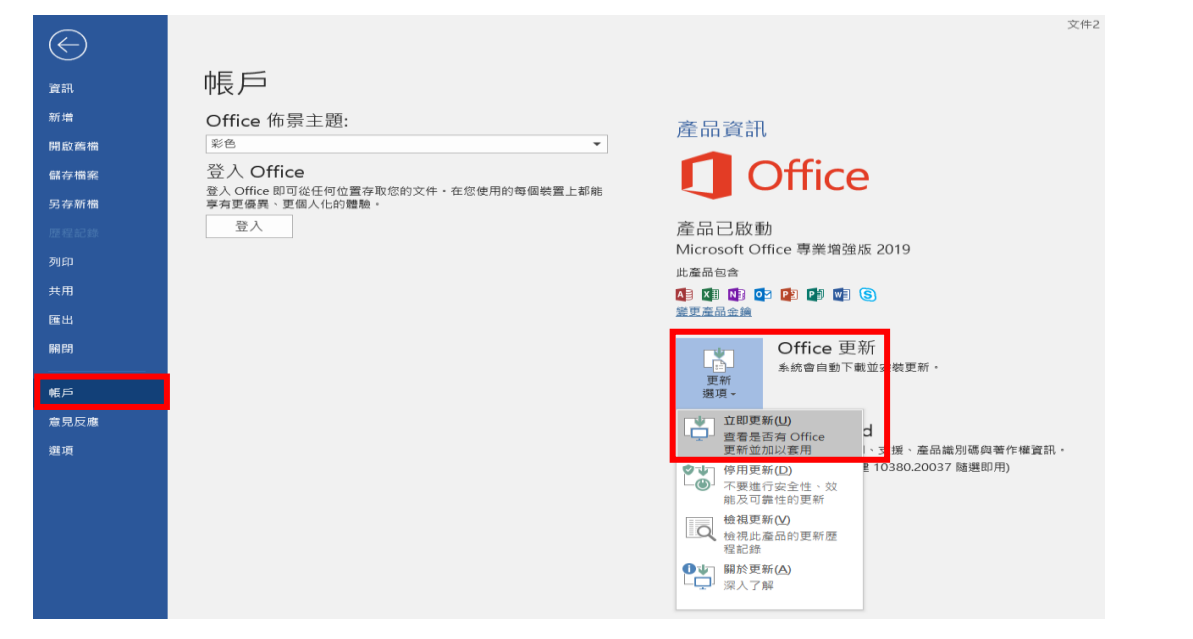

4. 查檢表項目 5: 防毒軟體更新 (以 Microsoft Defender 為例)

至搜尋列,輸入[病毒與威脅防護]>點選[病毒與威脅防護]>下拉至[病毒與威脅防護 更新]>點選[檢查更新]

| 全                | 部 應用程式 文件 設定                                 | 相片網頁     | 更多 ▼                                                | 意見反應 … |
|------------------|----------------------------------------------|----------|-----------------------------------------------------|--------|
| 最佳               | 比對                                           |          |                                                     |        |
| 4                | <b>病毒與威脅防護</b><br>系統設定                       |          |                                                     |        |
| 搜尋               | 網路                                           |          | <u> </u>                                            |        |
| Q                | 病毒與威脅防護 - 查看網頁結果                             | >        | 7 <b>四日</b><br>一一一一一一一一一一一一一一一一一一一一一一一一一一一一一一一一一一一一 |        |
|                  |                                              |          |                                                     |        |
|                  |                                              |          | □ 開啟                                                |        |
|                  |                                              |          |                                                     |        |
| Window           | SXIL                                         |          |                                                     |        |
| _                | ○ 病毒與威脅防護                                    |          |                                                     |        |
|                  | 保護您的裝置免受威聲。                                  |          |                                                     |        |
| ŵ                |                                              |          |                                                     |        |
| 0                | ③目前的威脅                                       |          |                                                     |        |
| 8                | 沒有目前的威脅。<br>上次掃描: 2021/11/26 上午 09:47 (快速掃描) | ,<br>,   | 🔓 病毒與威脅防護更新                                         |        |
| 0 <sub>1</sub> 0 | 發現 0 個威脅。<br>認描結響 23 秒                       |          |                                                     |        |
|                  | 38867 個檔案已掃描。                                | <u>-</u> | 安全性情報為最新版。                                          |        |
| 묘                | 快速掃描                                         |          | 上次更新: 2021/11/26 上午 09:33                           |        |
| $\otimes$        | 掃描處項                                         |          |                                                     |        |
| æb.              | 允許的威脅                                        | 1        | 命查更新                                                |        |
|                  | 保護歷程記錄                                       |          |                                                     |        |

5. 查檢表項目 6:請參閱本手冊 [Windows 之 GCB 原則設定]

| 🔁 本機安全性原則                                 |                 | - C     |
|-------------------------------------------|-----------------|---------|
| 檔案(F) 動作(A) 檢視(V) 說明(H)                   |                 |         |
| 🗢 🏟 🞽 🖬 🗟 🖬                               | 2 逐條點進去修改       |         |
| → 安全性設定                                   | 原則              | 安全性設定   |
| · 長原則                                     | 📓 使用可還原的加密來存放密碼 | 已停用     |
| ~ 密碼原則                                    | 放鬆最小密碼長度限制      | 尚未定義    |
|                                           | 📖 密碼必須符合複雜性需求   | 已啟用     |
| > 平阀原则                                    | 📖 密碼最長使用期限      | 90 天    |
| → 具有進降女主任的 Windows Defende<br>◎ 網路清留管理昌原則 | 📖 密碼最短使用期限      | 1天      |
| ▲ 「「「」」「「」」「」」「」」「」」「」」「」」「」」「」」「」」「」」「」」 | 圆 強制執行密碼歷程記錄    | 3 記憶的密碼 |
| · 軟體限制原則                                  | 📖 最小密碼長度        | 8 個字元   |
| > 🧰 應用程式控制原則                              | ■ 最小密碼長度稽核      | 1 字元    |

6. 查檢表項目7:螢幕保護程式設定 在桌面按滑鼠右鍵>[個人化]>[鎖定畫面]>[螢幕保護程式設定]>設定15分鐘以 內,並勾選[繼續執行後,顯示登入畫面]

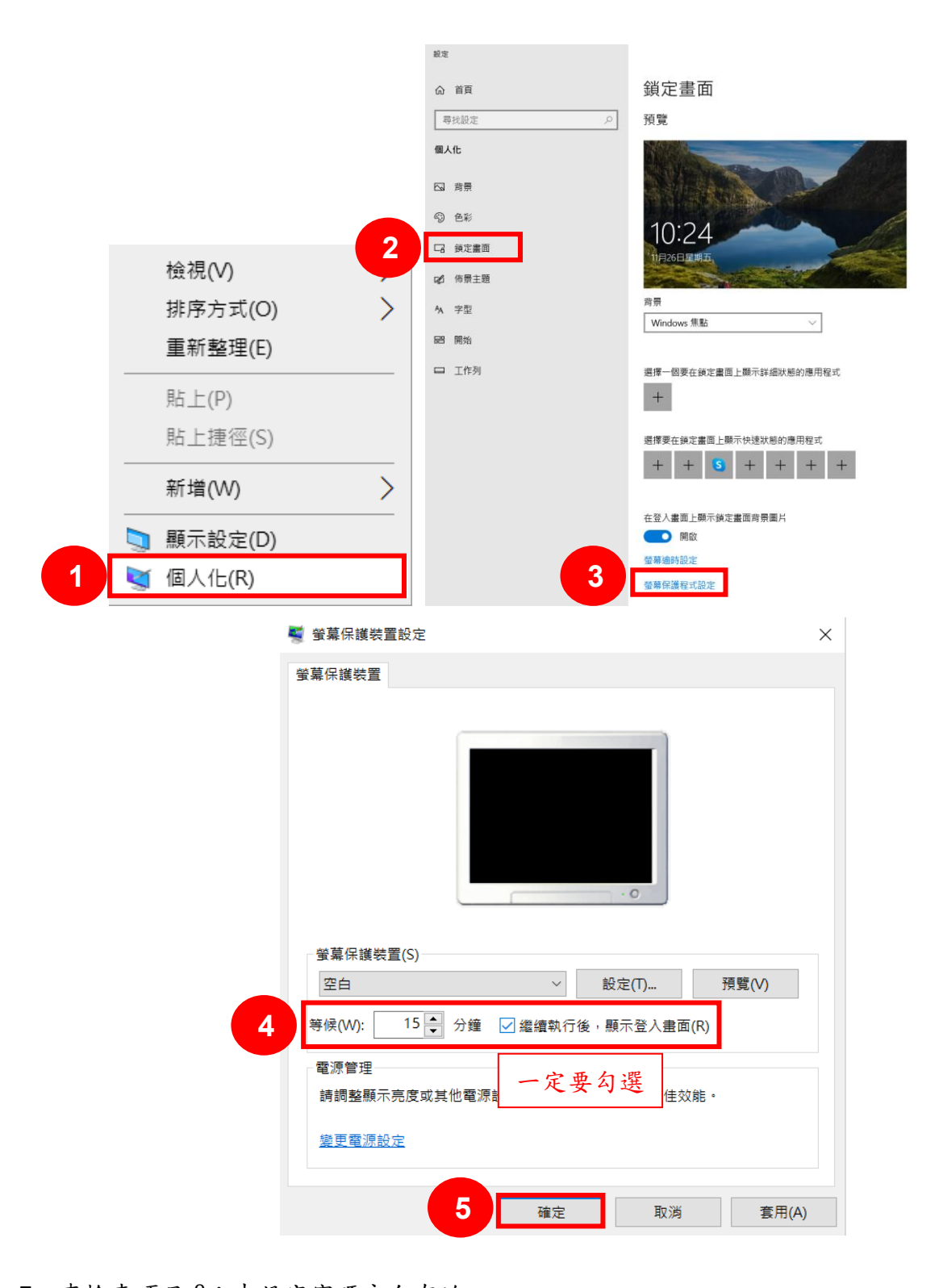

7. 查檢表項目8:未設定密碼永久有效 至搜尋列,輸入[電腦管理] > 點選[電腦管理] > [本機使用者和群組] > [使用者] > 開 啟單一使用者 > 取消勾選[密碼永久有效]

|                        |                       |                       | Guest - 內容                         | ? ×      |
|------------------------|-----------------------|-----------------------|------------------------------------|----------|
|                        |                       |                       | 一般 成員隷屬 設定檔                        |          |
|                        |                       |                       | Guest                              |          |
| 🛃 電腦管理                 |                       |                       | 全名(F):                             |          |
|                        | 铊明(H)                 |                       | 描述(D): 供來賓存取電腦/網域之用的(              | 內建帳戶     |
| 🗢 🌩 🖄 💼 🛛 🔒            |                       |                       | □使用者必須在下次登入時變更密碼(M)                |          |
| ▲ 電腦管理 (本機)            | 名稱    全名              | 描述 3                  | ☑使用者不能變更密碼()<br>□密碼永久有效(P) 取 沾 幻 躍 |          |
| ▼ ● 示航上共<br>> ● 工作排程器  | Administrator         | 管理電腦/網域的內建帳戶          | 回帳戶已停用(B)                          |          |
| > 🛃 事件檢視器<br>> 😴 共用資料夾 | DefaultAccount        | 由系統管理的使用者帳戶。          | □ 〒戸□顕在(0)                         |          |
| 1 ▲ 本機使用者和群組<br>○ 使用者  | & Gues<br>& WDA 開啟自己自 | 的使用帳戶<br>ws Defender應 |                                    |          |
| > 函 效能<br>量 裝置管理員      |                       |                       | 確定 取消 打                            | 套用(A) 說明 |

8. 查檢表項目 9:校內 NTP 伺服器設定(以 Windows 10 為例)
 至搜尋列,輸入[控制台]> 開啟[控制台]> [日期和時間]> [網際網路時間]> [變更
 設定]> 於伺服器欄位輸入 140.118.31.199> 點選[確定] > 設定完成

|                          |                                  | 🔐 日期和時間          |                       | ×      |
|--------------------------|----------------------------------|------------------|-----------------------|--------|
|                          |                                  | 日期和時 2 重 網際編     | 網路時間                  |        |
|                          |                                  | 這部電腦設為自動與 '140.1 | 18.31.199' 同步處理。      |        |
| 1 1 所有控制台項目              |                                  |                  |                       |        |
| ← → ↑ ↑ 🖾 > 控制台 > 所有控制台  | 項目                               |                  |                       |        |
| 調整電腦設定                   |                                  | 這部電腦設定為依排程自動     | 同步處理。                 |        |
| 📢 BitLocker 磁碟機加密        | Mail (Microsoft Outlook<br>2016) | k                |                       |        |
| 🔜 RemoteApp 和桌面連線        | Windows Defender 防火<br>牆         | ĸ                | 3<br>● <sup>要</sup> 要 | Ē設定(C) |
| 日期和時間                    | 📀 同步中心                           |                  |                       |        |
| 安全性與維護                   | ■● 自動播放                          |                  |                       |        |
| 系統管理工具                   | 🎎 使用者帳戶                          |                  | 確定取消                  | 套用(A)  |
| 💕 網際網路時間設定               |                                  | ×                |                       |        |
| 設定網際網路時間設定:              |                                  |                  |                       |        |
| ✓ 與網際網路時間伺服器同步處理(S)      |                                  |                  |                       |        |
| 4 伺服器(E): 140.118.31.199 | ~ 立即更新(U)                        |                  |                       |        |
| 這部電腦設定為依排程自動同步處理。        |                                  |                  |                       |        |
|                          |                                  |                  |                       |        |
|                          | 確定 取消                            |                  |                       |        |

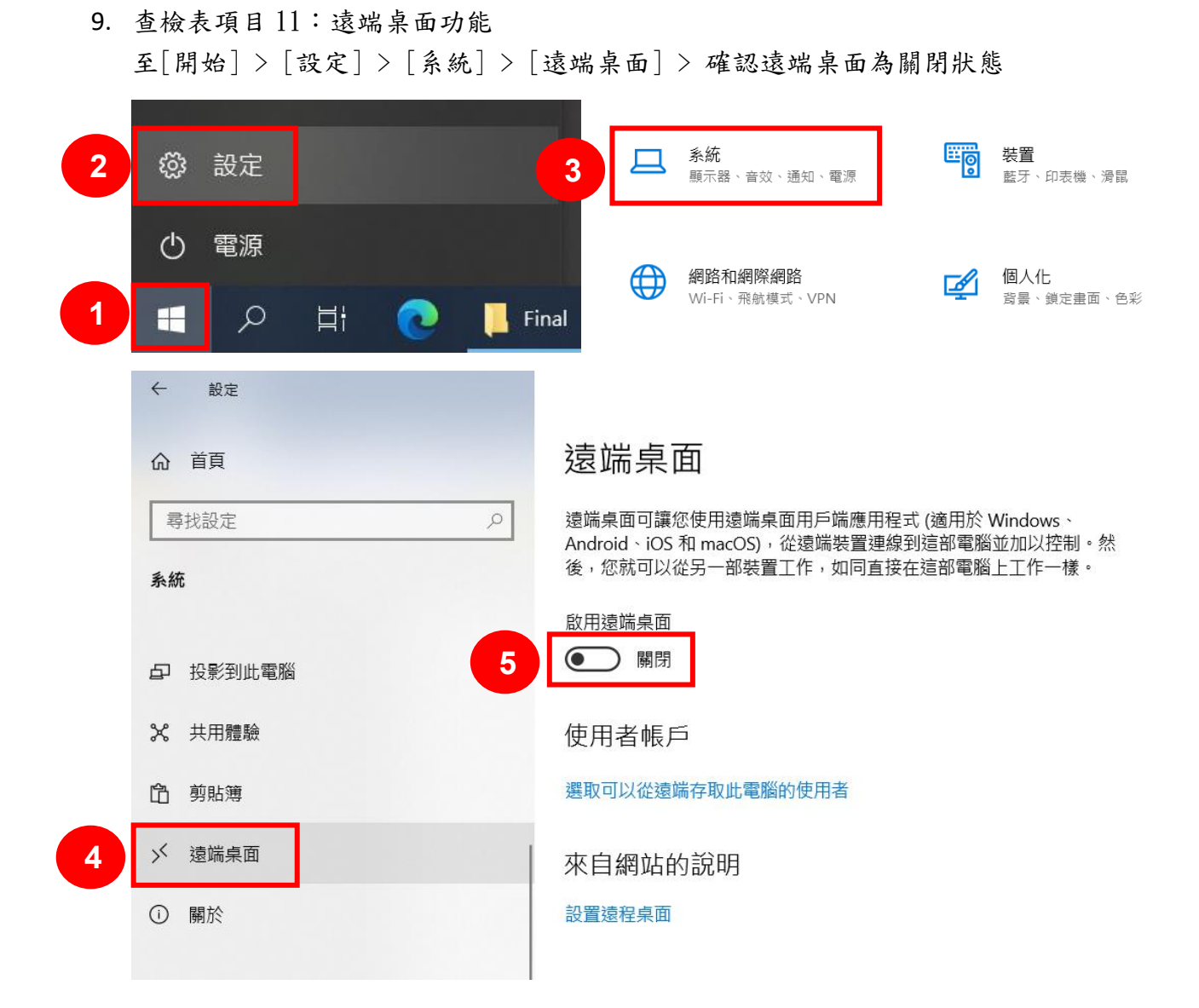

10. 查檢表項目 12:安裝軟體之最新版本(以 Adobe Reader、7-Zip 為例)

開啟[Adobe Acrobat Reader] > [說明] > [檢查更新],下載安裝最新版本。

| 🟃 Adobe Acrobat Reader DC (64-bit) |                                                | Adobe Acrobat DC Updater                  | $\times$ |
|------------------------------------|------------------------------------------------|-------------------------------------------|----------|
| 檔案(F) 編輯(E) 檢視(V) 簽署(S) 視窗(W)      | 說明(H)                                          |                                           |          |
| 首頁 工具                              | Acrobat Reader 說明(出)<br>Acrobat Reader 教學課程([] | ピ 日有更新可用                                  |          |
| 最近                                 | 翩於 Adobe Acrobat Reader DC(A)                  | 更新 Adobe Acrobat DC (64-bit)              |          |
| 已加上星號 新增                           | 關於 Adobe 增效模組( <u>P</u> )                      | 本次更新解决了各戶議題和安全性處问。Adobe 建議您永遠安裝最新<br>的更新。 |          |
| 其他儲存空間                             | 管理我的帳戶                                         | 您可以一邊下載一邊執行其他作業。                          |          |
| 我的電腦                               | 登入                                             |                                           |          |
| 新增帳戶                               | 產生系統報告( <u>S</u> )<br>修復安裝( <u>E</u> )         | 詳細資訊                                      |          |
|                                    | 檢查更新( <u>U)</u>                                | 下載並安裝(b) 關閉(C)                            |          |

開啟[7-Zip File Manager] > [說明] > [關於 7-Zip],檢查版本是否為 19.00 以上。

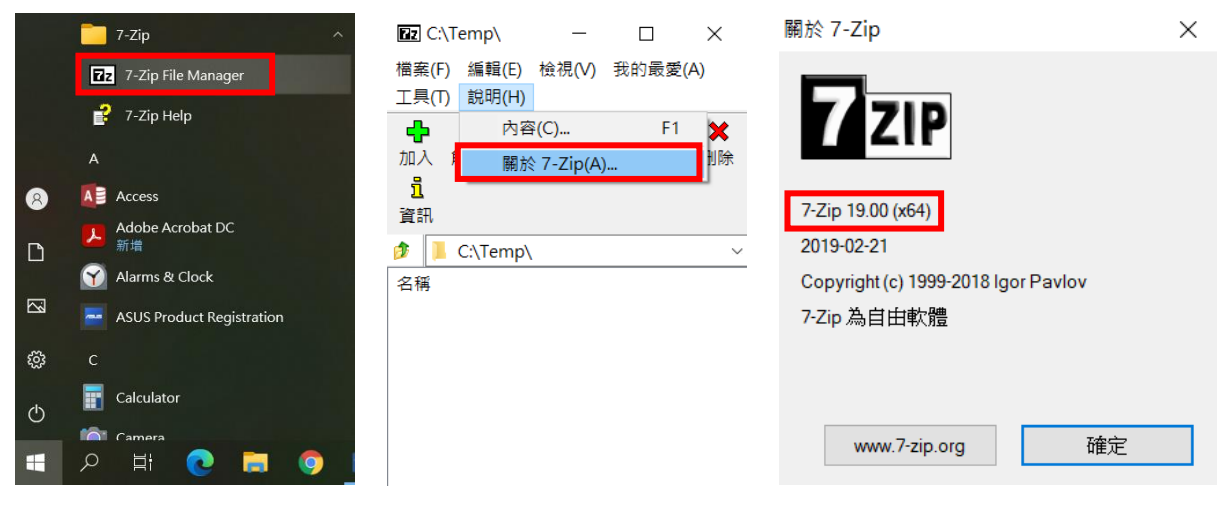

GCB 原則設定

- 如何開始 GCB 原則設定?請開啟[本機安全性原則]。
  - ➢ 按住鍵盤上 Windows 圖示鍵+R

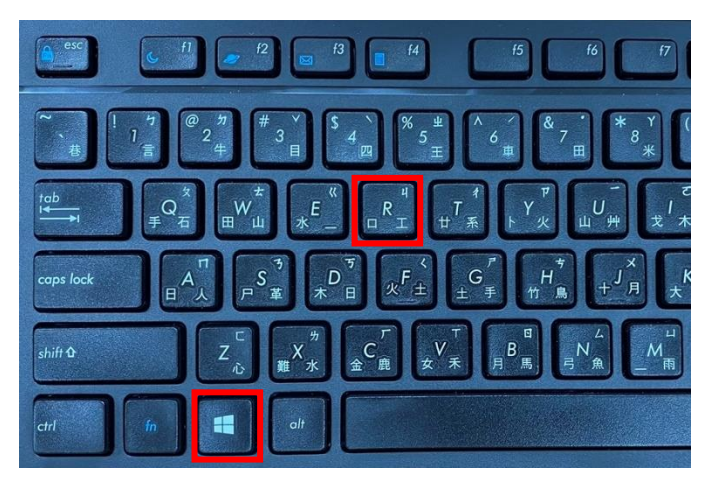

▶ 在執行對話方塊輸入[secpol.msc],開啟[本機安全性原則]

| 🗾 執行            | >                                       | × |
|-----------------|-----------------------------------------|---|
|                 | 輸入程式、資料夾、文件或網際網路資源的名稱,Windows<br>會自動開啟。 |   |
| 開啟( <u>O</u> ): | secpol.msc ~                            |   |
|                 | 確定 取淌 瀏覽( <u>B</u> )                    |   |

#### ● Windows 之 GCB 原則設定

|   | 原則說明          | 技服規定值    | 是否擇用 |
|---|---------------|----------|------|
| 1 | 使用可還原的加密來存放密碼 | 停用       | YES  |
| 2 | 密碼必須符合複雜性需求   | 啟用       | YES  |
| 3 | 密碼最長使用期限      | 180天以下   | YES  |
| 4 | 密碼最短使用期限      | 1天       | YES  |
| 5 | 強制執行密碼歷程記錄    | 3以上記憶的密碼 | YES  |
| 6 | 最小密碼長度        | 8個字元以上   | YES  |

▶ 項目1~6至[帳戶原則]>[密碼原則]下設定。

| Þ 🔿 🙍 🖬 🗟 🖬                           | 逐條點進去修改             |         |
|---------------------------------------|---------------------|---------|
| 安全性設定                                 | 原則                  | 安全性設定   |
| <b>减</b> 帳戶原則                         | 📓 使用可還原的加密來存放密碼     | 已停用     |
| 四 密碼原則                                | <b>直</b> 放鬆最小密碼長度限制 | 尚未定義    |
|                                       | 圆 密碼必須符合複雜性需求       | 已啟用     |
| → ▲ 承償原則                              | 圆 密碼最長使用期限          | 90 天    |
| 具角進階女王性的 Windows Defende<br>個敗法醫營理員面則 | 圆 密碼最短使用期限          | 1天      |
| 」約6月年官珪貝原則                            | 圆 強制執行密碼歷程記錄        | 3 記憶的密碼 |
|                                       | 圆 最小密碼長度            | 8 個字元   |
|                                       | 計 最小密碼長度稽核          | 1 字元    |

|   | 原則說明         | 技服規定值      | 是否擇用 |
|---|--------------|------------|------|
| 7 | 重設帳戶鎖定計數器的時間 | 15分鐘       | YES  |
| 8 | 帳戶鎖定期間       | 15分鐘       | YES  |
| 9 | 帳戶鎖定閾值       | 5次不正確的登入嘗試 | YES  |

項目 7~9 至[帳戶原則] > [帳戶鎖定原則]下設定。需先設定[帳戶鎖定閥值],才能設定其他兩項。

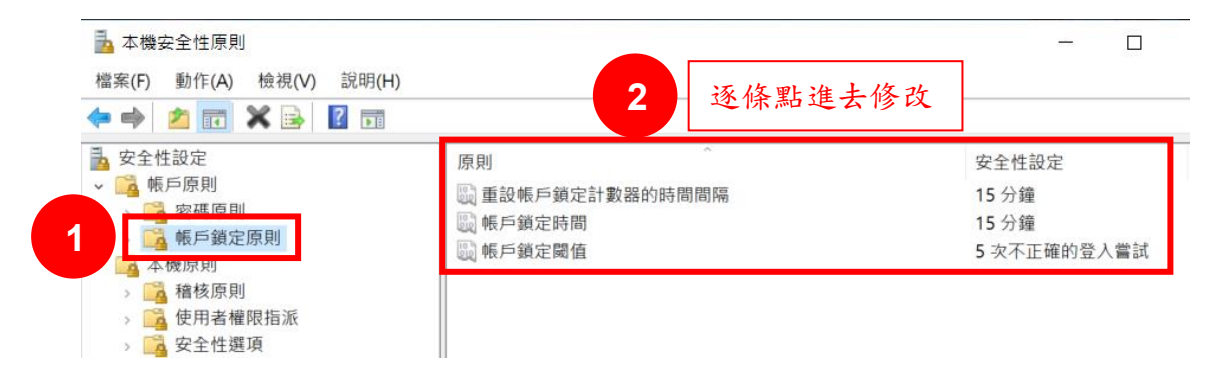

|    | 原則說明          | 技服規定值 | 是否擇用 |
|----|---------------|-------|------|
| 10 | 稽核原則:稽核系統事件   | 失敗    | YES  |
| 11 | 稽核原則:稽核特殊權限使用 | 成功    | YES  |
| 12 | 稽核原則:稽核帳戶管理   | 成功與失敗 | YES  |
| 13 | 稽核原則:稽核帳戶登入事件 | 成功與失敗 | YES  |
| 14 | 稽核原則:稽核登入事件   | 成功與失敗 | YES  |

▶ 項目 10~14 至[本機原則] > [稽核原則]下設定。

| ➡ 本機安全性原則<br>檔案(F) 動作(A) 檢視(V) 說明(H)                                                                                                    |                                                                                                    | 灰炊肥冶十次水 | _                                                                         |
|----------------------------------------------------------------------------------------------------|----------------------------------------------------------------------------------------------------|---------|---------------------------------------------------------------------------|
| 🗢 🔿 🙍 📷 🗙 🗟 🖬                                                                                                    | - 4                                                                                                    | 逐保結進去修风 |                                                                           |
| <ul> <li>⇒ 安全性設定</li> <li>◆ ● 厩則</li> <li>&gt; ● 密碼原則</li> <li>&gt; ● 密碼原則</li> <li>&gt; ● ● 医弗爾原則</li> <li>&gt; ● ● 医弗希霍陀指派</li> <li>&gt; ● ● 医弗希霍陀指派</li> <li>&gt; ● ● 医弗希霍陀指派</li> <li>&gt; ● ● 医弗希霍陀指派</li> <li>&gt; ● ● ● ● ● ● ● ● ● ● ● ● ● ● ● ● ● ●</li></ul> | 原則<br>圖 稽核目錄服務存取<br>圖 稽核系統事件<br>圖 稽核称件存取<br>圖 稽核原則變更<br>圖 稽核原則變更<br>圖 稽核帳戶登人事件<br>圖 稽核帳戶管理<br>圖 稽核現戶時理<br>圖 稽核現戶時四 |         | 安全性設定<br>沒有種核<br>失敗<br>沒有種核<br>成功功,失敗<br>成功,失敗<br>成功,失敗<br>成功,失敗<br>成功,失敗 |
| <ul> <li>&gt; 2 公開金鑰原則</li> <li>&gt; 2 軟體限制原則</li> </ul>                                                                                                    | 222 稽核桯序追蹤                                                                                                    |         | 沒有稽核                                                                      |

| 原則說明            | 技服規定值 | 是否擇用 |
|-----------------|-------|------|
| 15 帳戶:Guest帳戶狀態 | 停用    | YES  |
|                 |       |      |

▶ 項目 15~16,先至搜尋列輸入[電腦管理],開啟[電腦管理]。

|                                         | 全部 應用程式 文件 網頁 更多 ▼ |   |
|-----------------------------------------|--------------------|---|
|                                         | 最佳比對               |   |
|                                         | 電腦管理 2 開啟          |   |
| 1 2 電腦管理                                | 渡田住丸               |   |
| ■ ○ □□□□□□□□□□□□□□□□□□□□□□□□□□□□□□□□□□□ | ▶ 電腦管理 - 查看網頁結果    | > |

▶ 至[電腦管理]>[本機使用者和群組]>[使用者]下設定。

| 🛃 電腦管理                                                                                                    |                                                                                  |                          |                                                                              |
|----------------------------------------------------------------------------------------------------|----------------------------------------------------------------------------------|--------------------------|------------------------------------------------------------------------------|
| 檔案(F) 動作(A) 檢視(V) 說                                                                                                    | 明(H)                                                                             |                          |                                                                              |
| 🗢 🏟 🙍 📷 🔯                                                                                                    |                                                                                  |                          |                                                                              |
| <ul> <li>■ 電腦管理 (本機)</li> <li>▶ 糸糸工具</li> <li>♪ ① 工作排程器</li> <li>&gt; ② 工作排程器</li> <li>&gt; ③ 事件檢視器</li> <li>&gt; ③ 共用資料夾</li> <li>1</li> <li>1</li> <li>● 本機使用者和群組</li> <li>○ 使用者</li> <li>○ 群組</li> </ul> | 名稱<br>之 Administrator<br>CC-PC3<br>DefaultAccount<br>Guest<br>WDAGUtilityAccount | <sup>全名</sup><br>2 開啟後設分 | 描述<br>管理電腦/網域的內建帳戶<br>統管理的使用者帳戶。<br>資存取電腦/網域之用的內建<br>系統針對 Windows Defender 應 |
| > № 效能<br>書 装置管理員                                                                                                    |                                                                                  |                          |                                                                              |

▶ 將[Guest]帳戶,勾選[帳戶已停用]。

| Guest - 內容  |                  | ? ×         |
|-------------|------------------|-------------|
| 一般 成員隷屬 設定  | 荷                |             |
| Guest       |                  |             |
| 全名(F):      |                  |             |
| 描述(D):      | 供來賓存取電腦/網域之用的內建幅 | F           |
| □ 使用者必須在下次登 | 入時變更密碼(M)        |             |
| ☑ 使用者不能變更密碼 | (C)              |             |
| □密碼永久有效(P)  |                  |             |
| ☑ 帳戶已停用(B)  |                  |             |
| □ 帳戶已鎖定(O)  |                  |             |
|             |                  |             |
|             |                  |             |
|             |                  |             |
|             |                  |             |
| <b>2</b> 確定 | 取消 套用(A          | <b>)</b> 說明 |
|             |                  |             |

# ● IE 之 GCB 原則設定

|   | 原則說明                 | 技服規定值                              |
|---|----------------------|------------------------------------|
| 1 | 下載未簽署的ActiveX控制項     | 啟用                                 |
|   |                      | 下載未簽署的ActiveX控制項:停用                |
| 2 | 起始不標示為安全的ActiveX控制項  | 啟用                                 |
|   |                      | 起始不標示為安全的ActiveX控制項:停用             |
| 3 | 執行ActiveX控制項及外掛程式    | 啟用                                 |
|   |                      | 執行ActiveX 控制項及外掛程式:停用              |
| 4 | 標示為安全的ActiveX控制項     | 啟用                                 |
|   |                      | 標示為安全的ActiveX控制項: <mark>停</mark> 用 |
| 5 | 開啟表單上使用者名稱和密碼的自動完成功能 | 停用                                 |

▶ 開啟 IE,至[工具] > [網際網路選項]設定。

| w/home.php                                                                                                    |                  |                                                                                                    |
|----------------------------------------------------------------------------------------------------|------------------|----------------------------------------------------------------------------------------------------|
|                                                                                                    |                  |                                                                                                    |
| 工具(T) 說明(H)                                                                                                    |                  |                                                                                                    |
| 刪除瀏覽歷程記錄(D)         Ctrl+Shift+Del           InPrivate 瀏覽(I)         Ctrl+Shift+P           開啟追蹤保護(K)         ActiveX 篩選(X)           ActiveX 篩選(X)         修正連線問題(C)           重新開啟上次的瀏覽工作階段(S)         新增網站至應用程式(A) |                  |                                                                                                    |
| A                                                                                                    | Ctrl+J<br>><br>> | 發生,請試著                                                                                                    |
| 相容性檢視設定(B)                                                                                                    |                  |                                                                                                    |
| 訂閱此摘要(F)<br>摘要搜索(E)                                                                                                    | >                |                                                                                                    |
| 執行儀表板<br>F12 開發人員工具(L)                                                                                                    | Ctrl+Shift+U     |                                                                                                    |
| OneNote Linked Notes<br>Lync Click to Call<br>Send to OneNote                                                                                                    |                  |                                                                                                    |
| 回報細社開題(P)<br>網際網路選項(O)                                                                                                    |                  |                                                                                                    |
|                                                                                                    | w/home.php       | w/home.php           工具()         説明(H)           Imp:%]增度程記錄(D)         Ctrl+Shift+Del           Imprivate 瀏覽(I)         Ctrl+Shift+P           開放追蹤保護(IX)         Ctrl+Shift+P           ActiveX 飾選(X)         修正連線問題(C)           「修正連線問題(C)         aff開放上次的瀏覽工作階段(S)           新増網站至應用程式(A)         Ctrl+J           Windows Defender SmartScreen 飾選(T)         >           Windows Defender SmartScreen 飾選(T)         >           增理保體授權(M)         管理開加元件(A)           相容性检視設定(B)         IT開此拘喪(F)           減要搜索(E)         >           執行儀表板         Ctrl+Shift+U           F12 開發人員工具(L)         OneNote Linked Notes           Lync Click to Call         Send to OneNote           同配编处理歷(P)         編際網路遵須(Q) |

▶ 項目 1~4,開啟[網際網路選項]後,至[安全性]>[自訂等級],找到[ActiveX 控制項

與外掛程式],將其項下控制項設定為停用。

| 網際網路選項                                                                 | ?                         | 安全性設定 - 網際網路區                                                                                                    | 域                                       |             | × |
|------------------------------------------------------------------------|---------------------------|----------------------------------------------------------------------------------------------------|-----------------------------------------|-------------|---|
| 1 安全性 幂私權 內容 連線 程式 進階                                                  |                           | 設定<br>3 ActiveX 控制項集                                                                                               | 與外掛程式                                   |             |   |
| 選取要檢視或變更安全性設定的區域。                                                      |                           |                                                                                                    | 記述准                                     | 全           |   |
| <b>间隙網路</b> 近端内部網路 信任的網站 限制的網站                                         |                           | <ul> <li>● 停用</li> <li>○ 版用</li> <li>● 下載已簽署的</li> <li>● 停用</li> <li>○ 啟用 (不安)</li> </ul>                          | ) ActiveX 控制項<br>全)                     | 部<br>設      |   |
| 網際網路<br>這個區域適用於網際網路網站,但是信任及限制區域<br>中所列的網站除外。                           | 網站(S)                     | <ul> <li>○提示(建議)</li> <li>②下載未簽署的</li> <li>③停用(建議)</li> <li>○版用(不安)</li> <li>○提示</li> </ul>                        | 選項)<br>ActiveX 控制項<br>選項)<br>全)         | 定為          |   |
| →此區域的安全性等級(L)<br>此區域允許的等級:中到高<br>中高                                    |                           | <ul> <li>● 允許 ActiveX     <li>● 停用     <li>○ 使用</li> <li>○ 飲用</li> <li>● 允許不提示就</li> <li>● 停用</li> </li></li></ul> | 飾選<br>執行從未使用過的 ActiveX 控制項              | 停<br>用      |   |
| - 適用於大多數網站<br>- 下載潛在不安全的內容之前提示<br>- 不下載未簽署的 ActiveX 控制項                |                           | *重新啟動電腦後才會                                                                                                    | <u>9</u> 生效                             |             |   |
| - □ -<br>✓ 啟用受保護模式 (蒂<br>Internet Explorer)( 2 自訂等級(C) 預<br>將所有區域重設為預言 | 積設等級(D)<br>設等級( <b>R)</b> | 重設為(R): 中高 (f                                                                                                    | ④ ● ● ● ● ● ● ● ● ● ● ● ● ● ● ● ● ● ● ● | 重設(E)<br>取消 |   |

▶ 項目5,回到[網際網路選項],至[內容]>自動完成>點選[設定],取消勾選[表單上的使用者名稱和密碼]。

| 網際網路選項                                 | ?      | ×   | 自動完成設定                              | $\times$ |
|----------------------------------------|--------|-----|-------------------------------------|----------|
| 一般 1 私福 內容 連線 程式 進階 憑證 為加密的連線万身分識別使用憑證 |        | -   | [自動完成] 會從您以前輸入或造訪的項目中列出可能的相符項<br>目・ |          |
|                                        |        |     | 使用 [自動完成]                           |          |
| 清除 SSL 狀態(S) 憑證(C) 發                   | 發行者(B) |     | ☑ 網址列(A)                            |          |
| 自動完成                                   |        | .   | ☑ 瀏覽歷程記錄(H)                         |          |
| 自動完成會儲存網頁上之前的 2 講您符合的項目。 2             | 設定(l)  |     | ✓ 我的最愛(V)                           |          |
| 接要和綱百仲訊                                |        | _   | □ 摘要(E)                             |          |
| 摘要和網頁快訊提供網站上的更新內容,                     | 設定(N)  |     | ☑ 使用 [Windows 搜尋] 以取得較佳的結果(W)       |          |
|                                        |        |     | ✓ 建議 URL(U)                         |          |
|                                        |        |     | □表單及搜尋(F)                           |          |
|                                        |        |     | 3 □表單上的使用者名稱和密碼(P) 取消勾選             |          |
|                                        |        |     | ✓ 儲存密碼前先詢問我(S)                      |          |
|                                        |        |     | 管理密碼(M)                             |          |
|                                        |        |     |                                     |          |
|                                        |        |     | 刪除自動完成歷程記錄(D)                       |          |
|                                        |        |     |                                     |          |
| 5 確定 取消                                | 套用(    | (A) | 4                                   |          |

### ● Chrome 之 GCB 原則設定

|   | 原則說明                        | 技服規定值 | 是否擇用 |
|---|-----------------------------|-------|------|
| 1 | 第一執行時從預設瀏覽器匯入已儲存的密碼         | 停用    | YES  |
| 2 | 允許將密碼儲存到密碼管理員               | 停用    | YES  |
| 3 | 封鎖第三方Cookie                 | 啟用    | YES  |
| 4 | 啟用安全瀏覽                      | 啟用    | YES  |
| 5 | 在Google Chrome關閉時持續執行背景應用程式 | 停用    | YES  |

 開啟 Chrome,至右上角[功能表] > [設定]。(以下操作畫面可能因版本不同而有所差 異,本手冊是以版本 96.0.4664.45 為例)

| Solutional Taiwan University of Solution                   | × 🌣 設定 - Cooki           | e 和其他網站資料   | ×   +        |                   |                  |                    | 0     | - 0         | ×                  |
|------------------------------------------------------------|--------------------------|-------------|--------------|-------------------|------------------|--------------------|-------|-------------|--------------------|
| $\leftrightarrow$ $\rightarrow$ C $\triangle$ $h$ ntust.ed | lu.tw                    |             |              |                   |                  |                    | R E   | *           | <b>()</b>          |
|                                                            |                          |             |              | 網站導覽 學            | 生校友              | 新增分頁<br>新增視窗       |       | Ct<br>Ctr   | rl + T<br>l + N    |
| <b>会國立臺灣科</b>                                              | 枝大學<br>EE AND TECHNOLOGY | <u>防疫專區</u> | WebMail<br>選 | 學生資訊系統<br>課專區 國立臺 | Moodle—<br>灣大學系統 | 新増無痕式<br>記錄<br>下載  | 視窗    | Ctrl + Shif | t + N<br>• trl + J |
| 學校簡介 教                                                     | 學單位                      | 行政單位        |              | 招生資訊              |                  | 書籤                 |       |             | *                  |
| 推廣教育                                                       | 募款                       |             |              |                   |                  | 縮放<br>列印           | - 100 | % +<br>Ct   | []<br>rl + P       |
|                                                            |                          |             |              |                   |                  | 投放…<br>尋找…<br>更多工具 |       | Ct          | rl + F<br>►        |
|                                                            |                          |             | The state    | (2) W             | 130              | 編輯<br>設定           | 剪下    | 複製          | 貼上                 |
|                                                            |                          |             | in the state |                   |                  | 說明<br>結束           |       |             | ×                  |

▶ 項目1,至[你與Google]>[匯入書籤和設定],取消勾選[已儲存的密碼]>[匯入]
 > [完成]。

|             | a ango people                                                |                             |
|-------------|--------------------------------------------------------------|-----------------------------|
| 設定          | Q                                                            | <b>匯入書</b> 雜和設定             |
| 💄 你與 Google | 你興 Google                                                    |                             |
| 自動填入        |                                                              | Microsoft Internet Explorer |
| 隱私權和安全性     |                                                              | 選取要匯入的項目:                   |
| 外觀          |                                                              | ☑ 瀏覽記錄                      |
| Q、 搜尋引擎     | たのいいの内部的のいいと知識など                                             | ✓ 我的收藏/書籤                   |
| ➡ 預設瀏覽器     | 住 Chrome 中殖版 Google 昏息切除<br>進行同步處理即可在你的所有装置上享有個人化的 Chrome 體驗 | ■<br>日 Plike的家语 取 治 幻 遅     |
| し 起始畫面      | 同步處理和 Google 服務                                              | J L Darthy 本府内运             |
| · 1000      | 自訂 Chrome 設定檔                                                | 授尋引擎                        |
|             |                                                              |                             |

## ▶ 項目2,至[自動填入]>[密碼],取消[顯示儲存密碼的選項]。

|   | 😵 National Taiwan University of Sa 🗙 🔅                                                                                                    | 股定 × +                | 0 | -   | × |
|---|----------------------------------------------------------------------------------------------------|-----------------------|---|-----|---|
|   | $\leftarrow \rightarrow C \land \odot$ Chrome   chron                                                                                                    | e://settings/autofill | Ŕ | } ☆ | : |
|   | 設定                                                                                                    | Q、 搜尋設定               |   |     |   |
|   | L 你與 Google                                                                                                    | 自動填入                  |   |     |   |
| U | <ul> <li>自動填入</li> <li>●</li> <li>●<!--</td--><td>o- 密碼</td><td></td><td>×</td><td></td></li></ul> | o- 密碼                 |   | ×   |   |
|   |                                                                                                    |                       |   | ×   |   |
|   | Q、 搜尋引擎                                                                                                    | ♥ 地址和其他資訊             |   | +   |   |

| 🚱 National Taiwan University of S 🗙 💠 設定 - 密碼 🛛 🗙 🕂 🔶 🗖 🗖          |                                                       |  |  |  |  |
|--------------------------------------------------------------------|-------------------------------------------------------|--|--|--|--|
| ←     →     C     Chrome   chrome://settings/passwords     E     ☆ |                                                       |  |  |  |  |
| 設定                                                                 | Q、 搜尋設定                                               |  |  |  |  |
| 💄 你與 Google                                                        | ← 密碼     ⑦ a 灰底表示取消                                   |  |  |  |  |
| <b>自</b> 動填入                                                       |                                                       |  |  |  |  |
| ● 陽私權和安全性     3                                                    | 顯示儲存密碼的選項                                             |  |  |  |  |
| ● 外觀                                                               | 自動登入<br>使用已儲存的憑證自動登入網站。如果停用這項功能,每當你登入網站時,都必須向系統確認你的登入 |  |  |  |  |
| Q、 搜尋引擎                                                            | · 德路。                                                 |  |  |  |  |
| ■ 預設瀏覽器                                                            |                                                       |  |  |  |  |
| し 起始畫面                                                             | 確保密碼女主,避免發生資料侵害或其他女主性問題                               |  |  |  |  |
| 進階 👻                                                               | 你可以查看及管理 Google 帳戶中儲存的密碼                              |  |  |  |  |
| 擴充功能 🔼                                                             | 已儲存的密碼                                                |  |  |  |  |
| 關於 Chrome                                                          | 你所儲存的密碼會顯示在這裡                                         |  |  |  |  |

▶ 項目3,至[隱私權和安全性] > [Cookie 和其他網站資料],勾選[封鎖第三方 Cookie]。

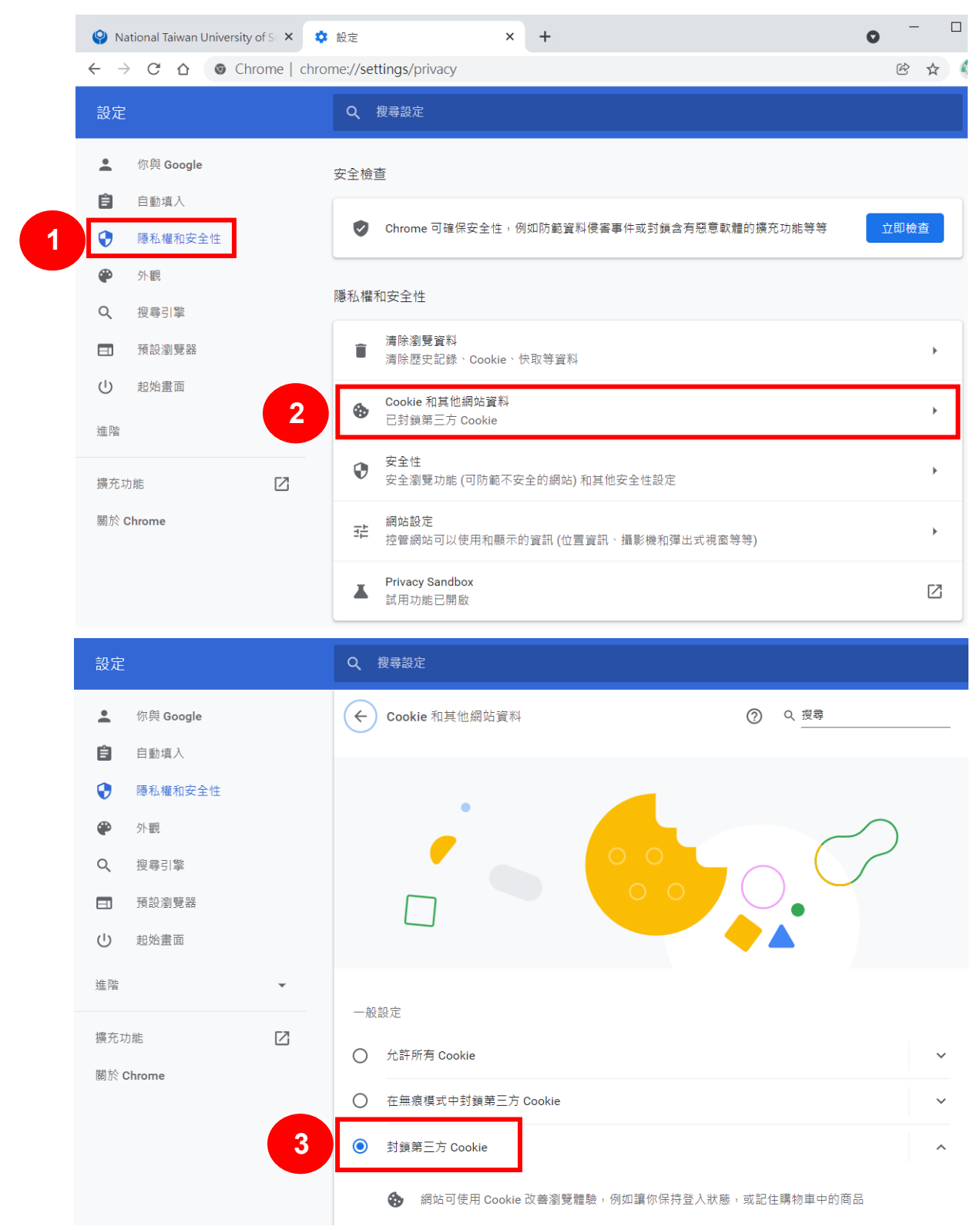

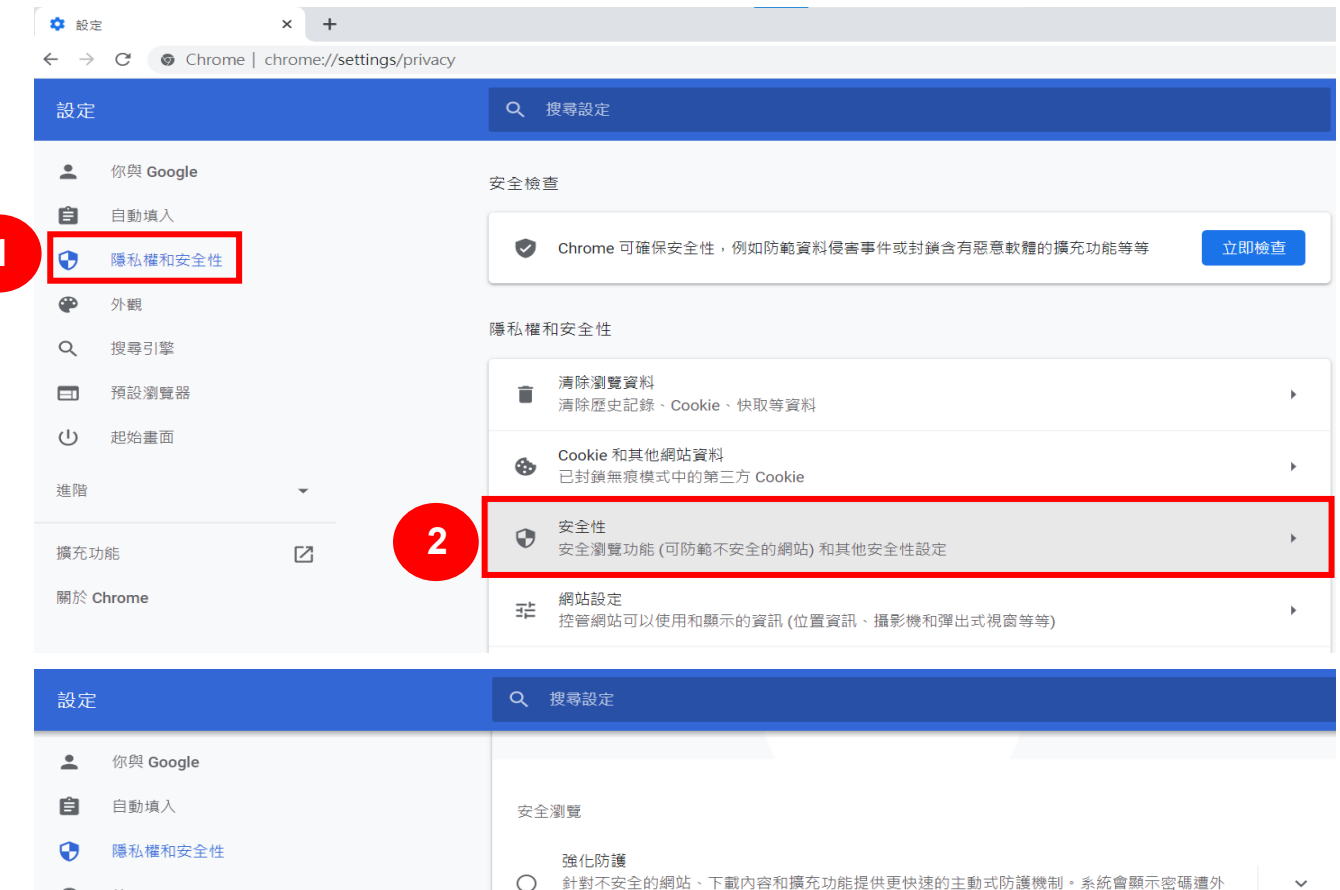

#### ▶ 項目 5, 至[進階] > [系統], 取消[Google Chrome 關閉時繼續執行背景應用程式]。

協助我們改善所有人的網路安全性

並保障所有網路使用者的安全。

洩的警告訊息。須將瀏覽資料傳送至 Google。

針對已知不安全的網站、下載內容和擴充功能提供標準防護機制。

可偵測不安全事件,並在這類事件發生時顯示警告訊息

可使用儲存在 Chrome 中的不安全網站清單檢查網址。如果有網站試圖竊取你的密碼,或當你下載

有害檔案時, Chrome 可能也會將網址 (包括部分網頁內容) 傳送至安全瀏覽功能。

將部分已造訪網頁的網址、特定的系統資訊和部分網頁內容傳送至 Google,以協助發現新威脅

~

標準防護

the s

 $oldsymbol{O}$ 

3

 $\square$ 

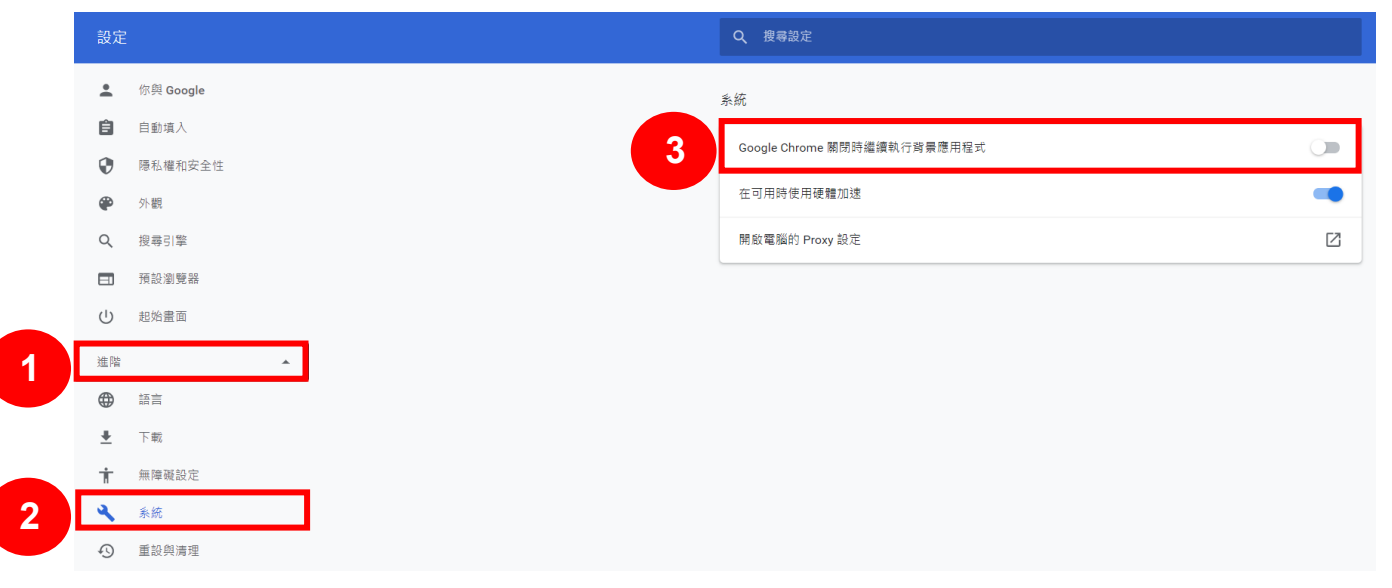

•

Q

日 し

進階

擴充功能

關於 Chrome

外觀

搜尋引擎

預設瀏覽器

起始畫面

## ● Edge 之 GCB 原則設定

1

| 原則說明 |          | 技服規定值           | 是否擇用 |  |
|------|----------|-----------------|------|--|
| 1    | 設定密碼管理員  | 停用              | YES  |  |
| 2    | 設定「不要追蹤」 | 啟用              | YES  |  |
| 3    | 設定Cookie | 啟用,只封鎖第三方Cookie | YES  |  |

## ▶ 開啟 Edge,至右上角[功能表] > [設定]。

| □ ⑬ 般定 × +                                               |                                                           |         |                                   | - 0 ×                   |
|----------------------------------------------------------|-----------------------------------------------------------|---------|-----------------------------------|-------------------------|
| $\leftarrow$ $\rightarrow$ C Rege   edge://settings/prof | files                                                     |         | 50 S                              | i 🖻 😩 …                 |
|                                                          |                                                           |         | □ 新索引標籤                           | Ctrl+T                  |
| 設定                                                       | 您的設定檔                                                     | 十 新增設定核 | □ 新視窗                             | Ctrl+N                  |
| Q 搜尋設定                                                   |                                                           | _       | 💽 新増 InPrivate 視窗                 | Ctrl+Shift+N            |
|                                                          |                                                           |         | 縮放                                | — 100% + ⊿ <sup>7</sup> |
| ◎ 個人檔案                                                   |                                                           |         | 全 我的最愛                            | Ctrl+Shift+O            |
| ☐ 隱私權、搜尋與服務                                              |                                                           |         | @ 集錦                              | Ctrl+Shift+Y            |
| ③ 外觀                                                     | 設定檔 1                                                     | _       | <ol> <li> <b>歴程記錄</b> </li> </ol> | Ctrl+H                  |
| 開始、百貝及新索引標籤                                              | 備份您的瀏覽資料,並查看所有裝置上的我的最愛、密碼、記錄等等。Microsoft ···· 登入<br>購到場際問 | 、以同步資料・ | ↓ 下載                              | Ctrl+J                  |
| ☑ 分享、複製並貼上                                               | 100-114 (BK/BK-12)                                        |         | BB 應用程式                           | >                       |
| Cookie 和洞站權限                                             | の声                                                        | >       | (3 擴充功能)                          |                         |
| 1. 工業                                                    |                                                           |         | ☞ 效能                              |                         |
| 业 下載<br>92. 中国FY#RD30                                    | ○ 個人資訊                                                    | ><br>=  | ᇦ 列印                              | Ctrl+P                  |
| 2 成立 医液体的                                                | () 家種                                                     |         | 網頁攝取                              | Ctrl+Shift+S            |
|                                                          |                                                           |         | 12 共用                             |                         |
|                                                          | 日 付款資訊                                                    | >       | ♂ 在頁面上尋找                          | Ctrl+F                  |
|                                                          | P→ 匯入瀏覽器資料                                                | >       | A <sup>№</sup> 大聲朗讀               | Ctrl+Shift+U            |
| 二 手機及其他裝置                                                |                                                           |         | 更多工具                              | >                       |
| ☆ 協助工具                                                   | ≥ 設定檔嘉好設定                                                 | >       | ( <b>2)</b> 設定                    |                         |
| 限於 Microsoft Edge                                        |                                                           |         | ⑦ 說明與意見反應                         | >                       |
|                                                          |                                                           |         | 關閉 Microsoft Edge                 |                         |

### ▶ 項目1,至[個人檔案]>[密碼],取消[提供儲存密碼]。

| ② 設定     ×     +                                |                                                   |              |
|-------------------------------------------------|---------------------------------------------------|--------------|
| ightarrow C Rege   edge://settings/p            | rofiles                                           |              |
| 設定                                              | 您的設定檔                                             | 十 新增設定檔      |
| Q 搜尋設定                                          |                                                   |              |
| <ul> <li>● 個人檔案</li> <li>● 隱私權、搜尋與服務</li> </ul> |                                                   |              |
| ③ 外觀                                            |                                                   |              |
| 開始、首頁及新索引標籤                                     | 設定檔1<br>備份您的瀏覽資料,並查看所有裝置上的我的最愛、密碼、記錄等等。 Microsoft | ••• 登入以同步資料。 |
| ⑦ 分享、複製並貼上                                      | <b>隱私權聲明</b>                                      |              |
| 🔂 Cookie 和網站權限                                  |                                                   |              |
| 預設瀏覽器                                           | (5) 同步                                            | >            |
| ↓ 下載                                            | Ca 個人資訊                                           | >            |
| ॐ 家長監護服務                                        |                                                   |              |
| A <sup>th</sup> 語言                              |                                                   | >            |
| □ 印表機                                           | 日, 付款資訊                                           | >            |
| □ 系統與效能                                         |                                                   |              |
| ○ 重設設定                                          | €→ 匯入瀏覽器資料                                        | >            |
| . 手機及其他裝置                                       | ♀ 設定檔喜好設定                                         | >            |
| ☆ 協助工具                                          |                                                   |              |

| (2) 設定          | ×                  | +                |                                          |  |  |  |  |
|-----------------|--------------------|------------------|------------------------------------------|--|--|--|--|
| $\rightarrow$ ( | C & Edge   edge:// | settings/passwor | /passwords                               |  |  |  |  |
| 設定              |                    | ÷                | 個人檔案 / 密碼 Q 搜尋密碼                         |  |  |  |  |
| Q 搜             | 尋設定                | 2                | 提供儲存密碼                                   |  |  |  |  |
| 8 個/            | 人檔案                |                  | 允許 Microsoft Edge 儲存您的密碼,並協助保護其安全        |  |  |  |  |
| ∂ 隱利            | 仏權、搜尋與服務           |                  | 登入:                                      |  |  |  |  |
| ∽ 外輩            | 現                  |                  |                                          |  |  |  |  |
| 🖻 開始            | 台、首頁及新索引標籤         |                  | 日期<br>若選取此選項,您不需要在使用「自動填滿」登入網站之前輸入密碼。    |  |  |  |  |
| <b>ビ</b> 分割     | \$、複製並貼上           |                  | 使田裝置宓碼                                   |  |  |  |  |
| 🔂 Co            | okie 和網站權限         |                  | 如果選取此項目,您必須先輸入裝置密碼,我們才能在網站上自動填入您的密碼。深入了解 |  |  |  |  |
| 🔓 預言            | 殳瀏 <b>覽</b> 器      |                  | 每個瀏覽工作階段要求一次權限 🗸                         |  |  |  |  |
| ⊥ 下篇            | ඞ                  |                  |                                          |  |  |  |  |
| 양 家             | 長監護服務              |                  | 在密碼欄位中顯示「顯示密碼」按鈕                         |  |  |  |  |
| 과 語言            |                    |                  | 運取此按鈕將顯示您輸入的內容・某些網站可能會覆寫此設定              |  |  |  |  |

#### ▶ 項目2,至[穩私、搜尋與服務]>開啟[防止追蹤]>選擇[平衡]。

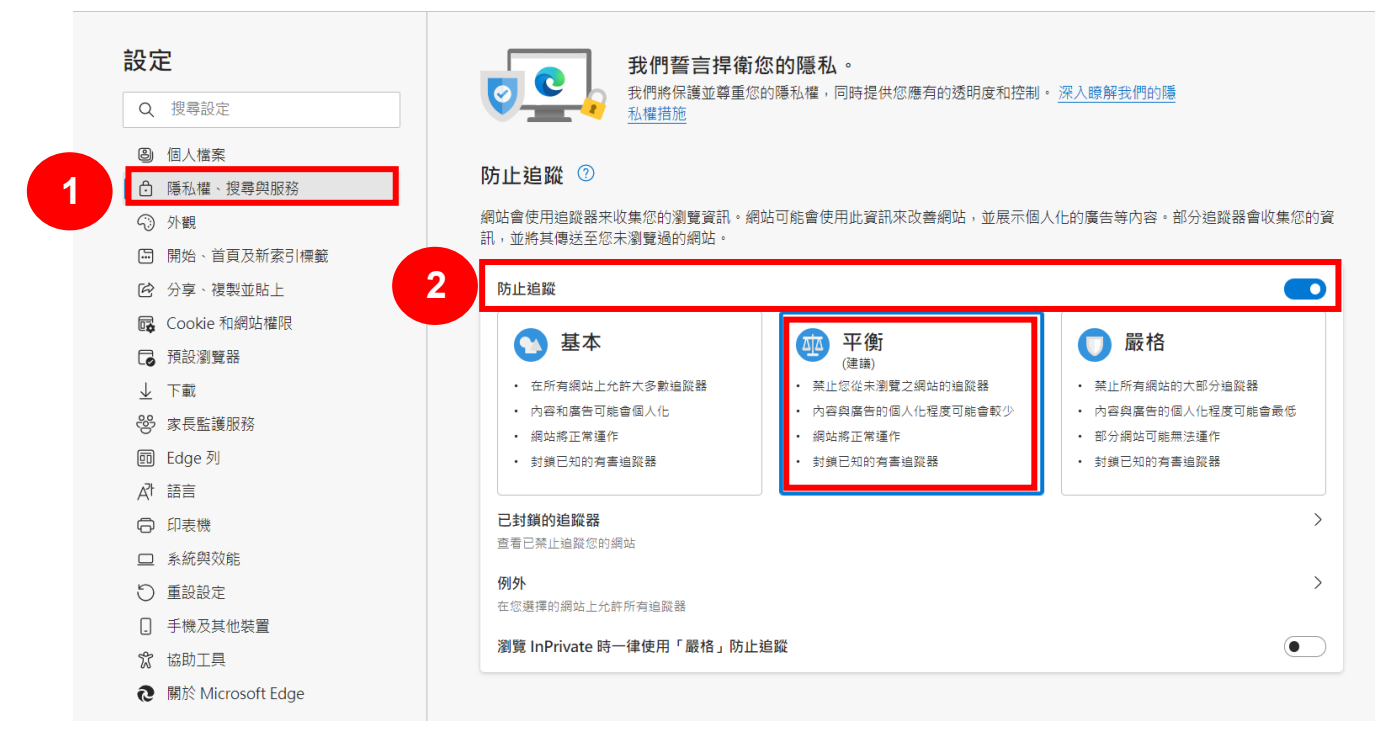

▶ 向下滑動至[穩私權]> 開啟[傳送「不要追蹤」要求]。

# **隱私權** 選取您的 Microsoft Edge 隱私權設定。 深入了解 J 傳送「不要追蹤」要求 • 允許網站檢查您是否有儲存的付款方式 •

▶ 項目3,至[Cookie 和網站權限]>[管理及刪除 Cookie 和網站資料]> 開啟[封鎖三 方 Cookie]。

| 設定                                                                                                    | 已儲存 Cookie 和資料                                                                                                    |  |  |  |
|----------------------------------------------------------------------------------------------------|----------------------------------------------------------------------------------------------------|--|--|--|
| Q 搜尋設定                                                                                                    | 在您的裝置上儲存 Cookie 和資料,以便在網站與工作階段之間持續瀏覽                                                                                                    |  |  |  |
| 3) 個人檔案                                                                                                    | 2 管理及删除 Cookie 和網站資料                                                                                                    |  |  |  |
| ● 隱私權、搜尋與服務                                                                                                    |                                                                                                    |  |  |  |
| ◇ 外觀                                                                                                    |                                                                                                    |  |  |  |
| 🔄 開始、首頁及新索引標籤                                                                                                    | 網站權限                                                                                                    |  |  |  |
| ⑦ 分享、複製並貼上                                                                                                    |                                                                                                    |  |  |  |
| 🕞 Cookie 和網站權限                                                                                                    | <b>叶有網匹</b><br>檢視您造訪過網站的權限                                                                                                    |  |  |  |
| ▶ 預設瀏覽器                                                                                                    |                                                                                                    |  |  |  |
| ↓ 下載                                                                                                    | 最近的活動                                                                                                    |  |  |  |
| 😵 家長監護服務                                                                                                    | 對網站權限所做的最新變更                                                                                                    |  |  |  |
|                                                                                                    | 33 纳闷 律 阿川 间 明 威斯 聖史                                                                                                    |  |  |  |
| ▲7 語言                                                                                                    |                                                                                                    |  |  |  |
| A <sup>1</sup> 語言<br>〇 印表機                                                                                                    | 沒有最近的活動,網站權限的最近變更將顯示在這裡                                                                                                    |  |  |  |
| ▲↑ 語言 ● 印表機                                                                                                    | 沒有最近的活動,網站權限的最近變更將顯示在這裡                                                                                                    |  |  |  |
| <ul> <li>▲計 語言</li> <li>□ 印表機</li> <li>◎ 設定</li> <li>× +</li> </ul>                                                                                                    | 沒有最近的活動,網站權限的最近變更將顯示在這裡                                                                                                    |  |  |  |
| A <sup>7</sup> 語言<br>□ 印表機<br>③ 設定 × +<br>→ C € Edge   edge://setting                                                                                                    | 沒有最近的活動,網站權限的最近變更將顯示在這裡<br>gs/content/cookies                                                                                                    |  |  |  |
| A <sup>7</sup> 語言<br>② 印表機<br>③ 設定 × +<br>→ C € Edge   edge://setting                                                                                                    | 沒有最近的活動,網站權限的最近變更將顯示在這裡<br>gs/content/cookies                                                                                                    |  |  |  |
| <ul> <li>A↑ 語言</li> <li>□ 印表機</li> <li>◎ 般定</li> <li>× +</li> <li>→ C</li> <li>● Edge   edge://setting</li> <li>設定</li> </ul>                                                                                                    | 沒有最近的活動,網站權限的最近變更將顯示在這裡<br>gs/content/cookies ← 已儲存 Cookie 和資料 / Cookie 與網站資料                                                                                                    |  |  |  |
| A <sup>↑</sup> 語言<br>② 印表機<br>③ 設定 × +<br>→ C € Edge   edge://setting<br>設定<br>Q 搜尋設定                                                                                                    | 沒有最近的活動,網站權限的最近鑒更將顯示在這裡         gs/content/cookies         ◆ 已儲存 Cookie 和資料 / Cookie 與網站資料         ☆許细於略在妙道取 Cookie 資料 (建議)                                                                                                    |  |  |  |
| ♪       語言         □       印表機         ②       設定         Q       提尋設定         Q       提尋設定                                                                                                    | <ul> <li>沒有最近的活動,網站權限的最近鑑更終顯示在這裡</li> <li>gs/content/cookies</li> <li>              ← 已儲存 Cookie 和資料 / Cookie 與網站資料</li></ul>                                                                                                    |  |  |  |
| ♪       語言         □       印表機         ②       設定         Q       搜尋設定         ③       個人檔案         ③       個人檔案         ①       優私權・搜尋與服務                                                                                                    | 沒有最近的活動,網站權限的最近塗更終顯示在這裡         gs/content/cookies         ◆ 已儲存 Cookie 和資料 / Cookie 與網站資料         允許網贴儲存並讀取 Cookie 資料 (建議)         封鎖第三方 Cookie                                                                                                    |  |  |  |
| ♪ 語言         〇 印表機         ◇ 設定       × +         → C € Edge   edge://setting         設定         ④ 個人檔案         ◎ 個人檔案         ○ 陽私催 · 搜尋與服務         ◇ 外觀                                                                                                    | 没有最近的活動,網站權限的最近變更將顯示在這裡         gs/content/cookies         ◆ 已儲存 Cookie 和資料 / Cookie 與網站資料         允許網站儲存並請取 Cookie 資料 (建議)         3         封鎖第三方 Cookie<br>開飯時,網站無法使用會在網路上追蹤您的 Cookie • 部分網站上的功能可能會中斷 •                                                                                                    |  |  |  |
| ♪ 語言         □ 印表機         ② 股定       × +         → C       2 Edge   edge://setting         設定       Q         ② 個人檔案       ●         ○ 降私權 · 搜尋與服務       ○         ③ 個人檔案       ●         ● 購勉 · 首頁及新索引牌籤                                                                                                    | 没有最近的活動,網站標間的最近變更終顯示在這裡         gs/content/cookies         C 儲存 Cookie 和資料 / Cookie 與網站資料         允許網站儲存並請取 Cookie 資料 (建築)         加時期に留存立該取 Cookie 資料 (建築)         J額第三方 Cookie         開設時,網站無法使用會在網路上追踪徑的 Cookie • 部分網站上的功能可能會中斷・         預先載人網頁 • 加快瀏覽和搜尋速度                                                                                                    |  |  |  |
| A <sup>↑</sup> 語言         □ 印表機         ③ 股定       × +         → C       C Edge   edge://setting         設定       Q         ② 個人檔案       ●         ③ 個人檔案       ●         ○ 添私權・搜尋與服務       ●         ③ 別、首頁及新索引標籤       ●         ▶ · 道頁及新索引標籤       ●         ● 冷享、複製並貼上       ●                                                                                                    | 没有最近的活動,網站權限的最近鑒更終顯示在這裡         gs/content/cookies         C 已儲存 Cookie 和資料 / Cookie 與網站資料         允許網站儲存並讀取 Cookie 資料 (建議)         加特網站信存並讀取 Cookie 資料 (建議)         J 對第三方 Cookie         開成時,網站無法使用會在網開上遍蹤忽的 Cookie • 部分網站上的功能可能會中斷・         研先職入網頁 • 加快瀏覽和提尋該應         或軍電不測實值些頁面,也可以使用 Cookie 來記住您的審好級定                                                                                                    |  |  |  |
| ♪       語言         ○       印表機         ②       設定       ×       +         →       ○       € Edge   edge://setting         設定       Q       搜尋設定         ○       個人檔案       ●         ○       陽私權 · 搜尋與服務       ○         ○       外觀       ●       開始。首頁及新案引標籤         ビ       分享、複製並貼上       ■         ■       Cookie 和網站權限       ■                                                                                                    | 没有最近的活動,網站權限的最近鑑更終顯示在這裡         gs/content/cookies         Image: Cookie 和資料 / Cookie 與網站資料            か辞網站儲存並請取 Cookie 資料 (建議)          Image: Difference Cookie 資料 (建議)          Image: Difference Cookie 資料 (建議)          Image: Difference Cookie 資料 (建議)          Image: Difference Cookie 資料 (建議)          Image: Difference Cookie 資料 (建議)          Image: Difference Cookie 理解: Difference Cookie 中國分開站上的功能可能會中斷・         Image: Difference Cookie 理解: Difference Cookie 未配任您的審好鍛定          Image: Difference Difference |  |  |  |
| ♪       語言         □       印表機         ②       設定       ×       +         →       ○       € Edge   edge://setting         設定       Q       搜尋設定          ③       個人檔案       ●       ●         ○       所載       · 提尋設定       ●         ○       小戦       ●       ●         ○       小戦       ●       ●         ○       小戦       ●       ●         ○       小戦       ●       ●         ○       小戦       ●       ●         ○       小戦       ●       ●         ○       小戦       ●       ●         ○       小戦       ●       ●         ○       小戦       ●       ●         ○       ○       ○       ●         ○       ○       ○       ●         ○       ○       ○       ●         ○       ○       ○       ●         ○       ○       ○       ●         ○       ○       ○       ●         ○       ○       ○       ●         ○       ○       ○ <td< td=""><td></td><td></td></td<> |                                                                                                    |  |  |  |
| ♪       語言         ○       印表機         ◇       ①         ◆       C         ●       C         ●       C         ●       C         ●       C         ●       C         ●       C         ●       C         ●       C         ●       C         ●       C         ●       B         ●       ●         ●       ●         ●       ●         ●       ●         ●       ●         ●       ●         ●       ●         ●       ●         ●       ●         ●       ●         ●       ●         ●       ●         ●       ●         ●       ●         ●       ●         ●       ●         ●       ●         ●       ●         ●       ●         ●       ●         ●       ●         ●       ●         ●       ●                                                                                                    | 3                                                                                                    |  |  |  |

▶ 若有上述操作問題,請洽電算中心:

| 張云蘋   | 2737 - 6929 | applechang@mail.ntust.edu.tw        |
|-------|-------------|-------------------------------------|
| 陳信元   | 2730-1049   | <u>shinyuan17@mail.ntust.edu.tw</u> |
| 林念修   | 2730 - 3257 | <u>nslin@mail.ntust.edu.tw</u>      |
| 游順發組長 | 2737-6209   | <u>rogeryu@mail.ntust.edu.tw</u>    |